## **PORTAIL CCH IFIRM DE LEMIEUX NOLET**

Procédure – Mot de passe oublié

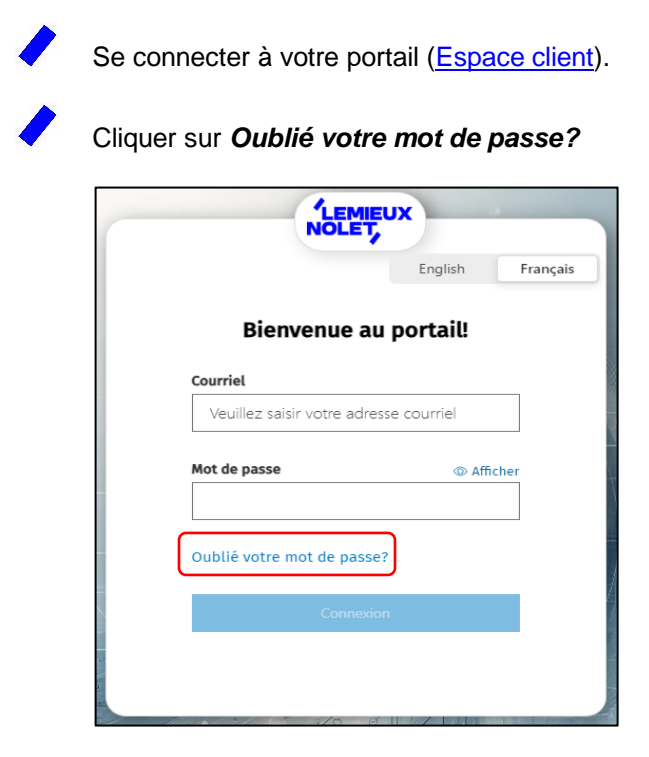

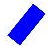

Entrer votre courriel et cliquer sur Envoyer un courriel.

|                             | English         | França |
|-----------------------------|-----------------|--------|
|                             |                 |        |
| Oublié votre r              | not de passe    |        |
| Veuillez saisir l'adr       | esse courriel 🗙 | c      |
| associée à votre co         | mpte et les     |        |
| envoyées par courr          | iel.            |        |
|                             |                 |        |
| Courriel                    |                 |        |
| Veuillez saisir votre ad    | dresse courriel |        |
| Veuillez saisir votre adres | sse courriel.   |        |
|                             |                 |        |
| Envoyer u                   |                 |        |
|                             |                 |        |
|                             |                 |        |
|                             |                 |        |

Un message indiquera que votre demande a été traitée et que recevrez à votre adresse courriel un lien pour créer un nouveau mot de passe (voir vos courriers indésirables au besoin).

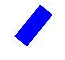

## Ouvrir le courriel et cliquer sur *cliquer ici*.

| L lemieuxnolet@cchifirm.ca<br>À : Vous                                          |  |  |
|---------------------------------------------------------------------------------|--|--|
| Dear Client                                                                     |  |  |
| You have requested that your client portal password be reset.                   |  |  |
| Your email is lemieux_nolet@hotmail.com.                                        |  |  |
| Click here to change your password.                                             |  |  |
| Sincerely,                                                                      |  |  |
|                                                                                 |  |  |
| Bonjour Client                                                                  |  |  |
| Vous avez demandé la réinitialisation de votre mot de passe pour votre portail. |  |  |
| Votre adresse courriel est lemieux_nolet@hotmail.com.                           |  |  |
| Veuillez <u>cliquer ici</u> pour changer votre mot de passe.                    |  |  |
| Recevez nos salutations distinguées.                                            |  |  |
| Lemieux Nolet                                                                   |  |  |

Saisir et confirmer votre nouveau mot de passe et cliquer sur Modifier le mot de passe.

|                                       | Modifier le mot de passe                                                 |
|---------------------------------------|--------------------------------------------------------------------------|
| Vous devez chang<br>exigences de séci | ger votre mot de passe afin de vous assurer qu'il respecte nos<br>urité. |
| (                                     | Nouveau mot de passe                                                     |
|                                       | Confirmer le mot de passe                                                |
|                                       | Modifier le mot de passe Annuler                                         |

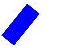

Vous pouvez maintenant vous connecter à votre portail (Espace client).